# Multi Functional Panel Meter Instruction Manual 종합메타 사용설명서

적용모델 : WYTM-210 / WYTM-210C / WYTM-210E (RS-485) (Ethernet)

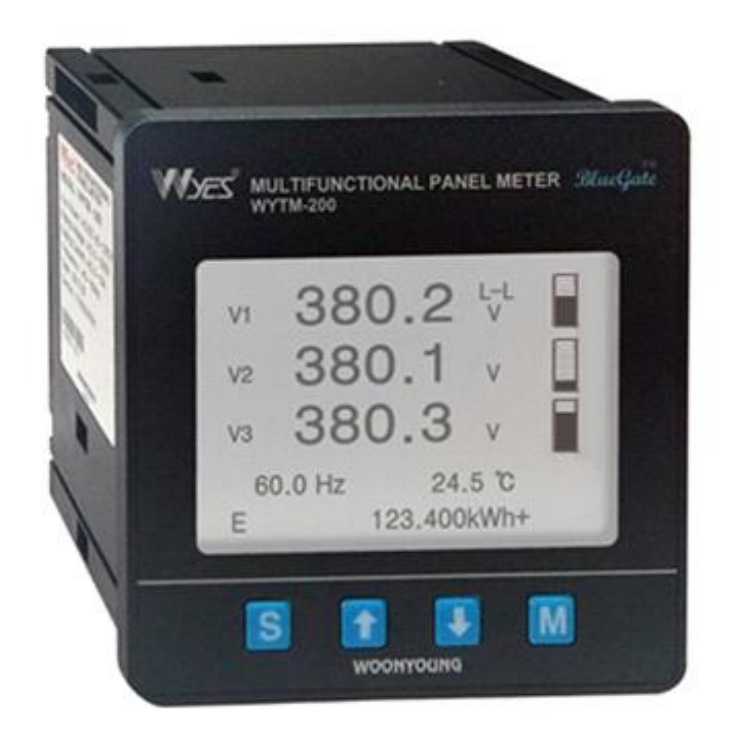

제품을 사용하시기 전에 본 사용설명서를 읽어 주십시오.

9PAC-00597(rev.0)

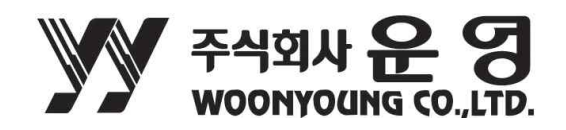

#### 다음 주의사항을 준수 하십시오.

본 설명서는 제품을 안전하게 사용하기 위해서는 설명서를 읽고 숙지하여 주십시오.

다음은 본 설명서를 사용하는 방법에 대한 정보입니다.

| 🏡 경고      | 지시사항을 위반하였을 때 심각한 상해나 사망이 발생 할 가능성이 있는                                                                       |
|-----------|----------------------------------------------------------------------------------------------------|
| (DANGER)  | 경우입니다.                                                                                                    |
| 🏡 주의      | 지시사항을 위반하였을 때 경미한 상해나 제품손상이 발생할 가능성이 있는                                                                      |
| (CAUTION) | 경우입니다.                                                                                                    |
| í         | 하드웨어의 효율적인 사용과 소프트웨어 최적화에 대한 정보, 조언과 같은<br>추가 정보를 제공합니다. 또한 제품 관련하여 다른 정보 소스 (매뉴얼,<br>데이터 시트)에 대한 참조로 사용됩니다. |

# 목 차

| 1. 안전을 위한 주의사항                                                                                                    | 4                       |
|----------------------------------------------------------------------------------------------------|-------------------------|
| <ul> <li>2. 기기의 설명</li> <li>2-1 제품의 개요</li> <li>2-2 Specification</li> <li>2-3 계측요소</li> <li>2-4 계측범위</li> <li>2-4 계측 표시 범위</li> </ul> | 5<br>5<br>6<br>7<br>8   |
| <b>3 제품의 설명</b><br>3-1 전면부의 명칭 및 설명                                                                                                    | 9                       |
| 4 제품의 설치<br>4-1 판넬 절단 사이즈<br>4-2 제품 취부 방법<br>4-3 후면 단자 설명<br>4-4 설치                                                                    | 10<br>11<br>12<br>13-16 |
| 5. 설정<br>5-1 구성<br>5-2 계측모드 네비게이션<br>5-3 파라미터 설정                                                                                       | 17<br>18-19<br>20-29    |
| 6. 문제해결                                                                                                    | 30                      |
| <ul> <li>7. Communication</li> <li>7-1 MODBUS</li> <li>7-2 Ethernet</li> </ul>                                                         | 31                      |
| 8. MODBUS register                                                                                                    | 32-40                   |

#### 1. 안전을 위한 주의사항 (Safety notes)

안전을 위한 주의사항은 제품을 안전하고 올바르게 사용하여 사고나 위험을 미리 막기 위한 것이므로 반드시 지켜주십시오.

주의사항은 경고와 주의의 두 가지로 구분되어있으며 경고 와 주의의 의미는 다음과 같습니다.

- 🕂 경고
- 인명이나 재산상에 영향이 큰 기기 (예: 원자력제어, 의료기기, 철도, 항공, 연소장치, 오락기기 등 또는 안전장치)에 사용할 경우 반드시 2중으로 안전장치를 부착한 후 사용하여 주십시오.
- 화재, 인명사고, 재산상의 손실이 발생 할 수 있습니다.
- 2. 반드시 판넬에 취부 하여 사용하시고 F.G 단자는 접지하여 주십시오.
- 감전의 우려가 있습니다.
- 3. 전원이 인가된 상태에서 결선 및 보수를 하지 마십시오.
- 감전의 우려가 있습니다.
- 4. 자사 수리기술자 이외에는 제품을 개조하지 마십시오.
- 감전이나 화재의 우려가 있습니다.
- 5. 입력 전원사양을 반드시 확인하시고 전원 연결시 단자번호를 확인 하십시오.
- 화재의 우려가 있습니다.
- 6. 전원을 차단한 직후에 단자를 만지지 마십시오.
- 감전의 우려가 있습니다.

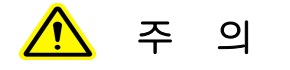

- 1. 전원 및 부하배선 연결 시에는 부하전류에 따른 전선의 굵기에 유의하여 주십시오.
- •전류에 비하여 전선의 굵기가 가늘면 화재의 위험이 있습니다.
- 2. 단자대의 나사는 규정토크로 조여 주십시오.
- 규정토크(TORQUE) 5Kgf.cm 이내
- •나사가 풀리면 접촉 불량으로 화재의 우려가 있습니다.
- 3. 반드시 정격과 성능 범위 내에서 사용하여 주십시오.
- •제품의 수명이 단축되고 고장 발생의 원인이 됩니다.
- 4. 청소시 물, 유기용제 등의 사용을 금합니다.
- 감전 및 화재와 제품변형의 우려가 있습니다.
- 5. 가연성가스, 폭발성가스, 습기, 직사광선, 복사열, 진동, 충격이 있는 장소에서의 설치 및 운전을 금합니다.
- •제품수명단축 및 고장, 화재, 폭발의 위험이 있습니다.
- 6. 제품의 내부로 먼지나 배선찌꺼기 등의 유해한 도체가 유입되지 않도록 하여주십시오.
- •고장 및 화재의 우려가 있습니다.
- 7. 제품폐기 시에는 산업폐기물로서 처리하여 주십시오.

#### 2. 기기의 설명

#### 2.1 제품의 개요(Device description)

WYTM-210 은 전기 파라미터를 측정하기 위한 매우 정확한 에너지 미터입니다.

최대 500Vac의 저전압을 직접계측 및 변압기를 이용한 고전압계측을 위해 설계되었고 1상 및 3상 모든 전기를 측정, 계산, 표시하고 중성(N)이 있거나 없는 선로에 적용 가능 합니다.

기기 전면에 있는 버튼를 이용하여 측정하고자하는 계측 모드에 빠르고 직접 이동 할 수 있습니다.

추가 옵션 Modbus(WYTM-210C), Ethernet(WYTM-210E) 통신 등을 사용하여 구성 할 수 있습니다.

또한 WYTM-210은 전압, 전류의 총 고조파 왜곡 (THD)을 계측하여 표시하고 개별 고조파 h1~h48차 까지 계측 가능합니다.

#### 2.2 Specification

| ITEM                     | WYTM-210                                                         | WYTM-210C        | WYTM-210E    |  |
|--------------------------|------------------------------------------------------------------|------------------|--------------|--|
| Auxiliary supply voltage | AC,DC 100~240 V, 3VA                                             |                  |              |  |
| Wiring                   |                                                                  | 1P2W, 3P3W, 3P4W |              |  |
| Voltage input            | Direct phase-phase : 34 ~ 520 VAC<br>Direct phase-N : 20~300 VAC |                  |              |  |
| Current input            | $0.02 \sim 6 \text{ A} (\text{INOM} = 5 \text{ A})$              |                  |              |  |
| Frequency                | 45~65Hz                                                          |                  |              |  |
| Communication port       | NONE                                                             | RS-485           | Ethernet     |  |
| Operating temperature    | −10~50°C                                                         |                  |              |  |
| Storage temperature      | −20~80 °C                                                        |                  |              |  |
| Protection rating        | IP41 (IP54 with cover film), back panel : IP20                   |                  | panel : IP20 |  |
| Dimension                | panel 96x96mm                                                    |                  |              |  |
| Weight                   | 0.3Kg                                                            |                  |              |  |

## WOONYOUNG .

#### 2.3 계측요소

| Current                           | l1, l2, l3<br>MIN / AVG / MAX (l1, l2, l3)<br>고조파(THD), 개별고조파(h1~h48)                                                                                            |
|-----------------------------------|----------------------------------------------------------------------------------------------------|
| Voltage                           | V1, V2, V3 (L-N), V12, V23, V31(L-L)<br>MIN / AVG / MAX (L-N V1, V2, V3)<br>MIN / AVG / MAX (L-L V12, V23, V31)<br>고조파(THD), 개별고조파(h1~h48)                       |
| Frequency                         | Hz                                                                                                    |
| Real, reactive and apparent power | Ρ1, Ρ2, Ρ3, Q1, Q2, Q3, S1, S2, S3<br>ΣΡ, ΣQ, ΣS<br>MIN / AVG / MAX ΣΡ, ΣQ, ΣS                                                                                   |
| Power factor                      | PF1, PF2, PF3<br>ΣPF<br>MIN / AVG / MAX (PF1, PF2, PF3)                                                                                                    |
| Energy (power meter)              | $\Sigma EP+$ , $\Sigma EP-$ , $\Sigma QL+$ , $\Sigma QL-$ , $\Sigma QC+$ , $\Sigma QC-$ , $\Sigma ES$ ,                                                          |
| Harmonics                         | Total harmonic distortion of currents $\Sigma I$<br>Total harmonic distortion of voltage $\Sigma V(L-L)$<br>Total harmonic distortion of voltage $\Sigma V(L-N)$ |
| Temperature                       | ℃ 기기 내장 센서 값                                                                                                    |

## W woonyoung \_\_\_\_\_

#### 2.4 계측범위

| Current measurement<br>(TRMS)   | Current transformer primary<br>Current transformer secondary<br>Minimum measured current<br>Display<br>Intrinsic consumption<br>Accuracy<br>Continuous overload<br>Short-term overload | 10,000 A<br>1 or 5 A<br>11 mA<br>0 ~ 10.00 kA<br>< 0.3 VA<br>0.2% rdg. ±2 dgt.(10~110% ln)<br>6 A<br>5 x ln for 1 s |
|---------------------------------|----------------------------------------------------------------------------------------------------|----------------------------------------------------------------------------------------------------|
| Voltage measurement<br>(TRMS)+  | Direct phase-phase<br>Direct phase-N<br>Voltage transformer primary<br>Voltage transformer secondary<br>Accuracy                                                                       | 34 ~ 520V<br>20 ~ 300V<br>500 ~ 1,000,000V<br>50 ~ 500V<br>0.2% rdg. ±2 dgt.(50~500V)                               |
| Power measurement               | Display<br>Accuracy (W, VA)<br>Accuracy (var)                                                                                                    | 0 ~ 300.0 GW/Gvar/GVA<br>0.5% rdg.<br>1.5% rdg.                                                                     |
| Power factor<br>measurement     | Accuracy                                                                                                    | 0.5% rdg. ±1 dgt.                                                                                                   |
| Frequency measurement           | Measuring range<br>Accuracy                                                                                                    | 45 ~ 65 Hz<br>0.1% rdg. ±1 dgt.                                                                                     |
| Measurement of energy<br>amount | Display<br>Real energy (IEC 62053-22)<br>Reactive energy (IEC<br>62053-23)                                                                                                    | 0.000 ~ 999,999.999 M[mega]<br>Class 0.5 S<br>Class 2                                                               |
| Harmonic measurement            | Display<br>Measuring range                                                                                                    | 0 ~ 100%<br>1 ~ 48th                                                                                                |
| Temperature                     | 기기 내장 온도                                                                                                    | -50 ~ 200℃                                                                                                    |

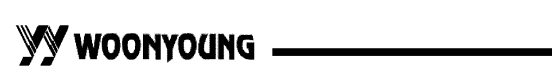

#### 2.5 계측 표시 범위

Current

| Phase Voltage(L-N)       | 0.000~4200 kV  |                  |
|--------------------------|----------------|------------------|
| Phase-Phase Voltage(L-L) | 0.000~4200 kV  |                  |
|                          | Active Power   | 0.000~300.0 GW   |
| Power measurement        | Reactive Power | 0.000~300.0 Gvar |
|                          | Apparent Power | 0.000~300.0 GVA  |

0.000~60.00 kA

| Power factor | $-1.00 \sim 0.00 \sim 1.00$                                                                                                    |
|--------------|----------------------------------------------------------------------------------------------------|
|              | 📫 : Capacitive                                                                                                    |
| Power factor | M : Reactive                                                                                                    |
|              | Substitution State State S |

Frequency measurement 45.0 ~ 65.0 Hz

|                              | Total Active Power   | 0.000kWh ~ 999,999.999 MWh   |
|------------------------------|----------------------|------------------------------|
| Measurement of energy amount | Total Reactive Power | 0.000kWh ~ 999,999.999 Mvarł |
|                              | Total Apparent Power | 0.000kWh ~ 999,999.999 MVAh  |

#### 3. 제품의 설명

3-1 전면부의 명칭 및 설명 (Operating and indication elements)

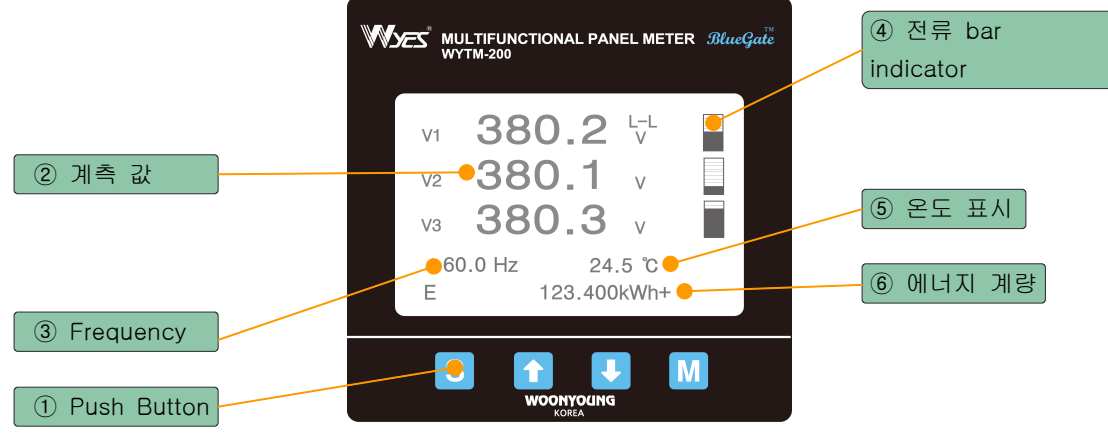

Figure 3-1

#### ① Push buttons

- -. 일반모드 : 측정모드 변경
- -. 설정모드 : 파라미터의 구성변경

#### ② 계측 값

-. 선로의 계측 값을 표시

#### ③ Frequency

-. 선로의 주파수 표시

#### ④ 전류 Bar Indicator

-. 현재 선로의 흐르는 전류의 정격 대비 %를 Level bar로 표시

#### ⑤ 온도표시

-. 제품 내부에 있는 온도센서로 판넬 내부 온도를 가늠할 수 있습니다.

#### ⑥ 에너지 계량

- -. 누적 에너지량을 적산하여 표시
- -. 기기의 최대 적산량 999,999.999 M(mega)를 넘게 되면 '0'으로 초기화.
- -. CT Ratio 변경 시 누적 에너지량 초기화.(Parameter Setting 2 참조)

## WOONYOUNG

4. 제품의 설치 (Mounting and installation) 4-1 판넬 절단 사이즈 (Cut-out dimensions)

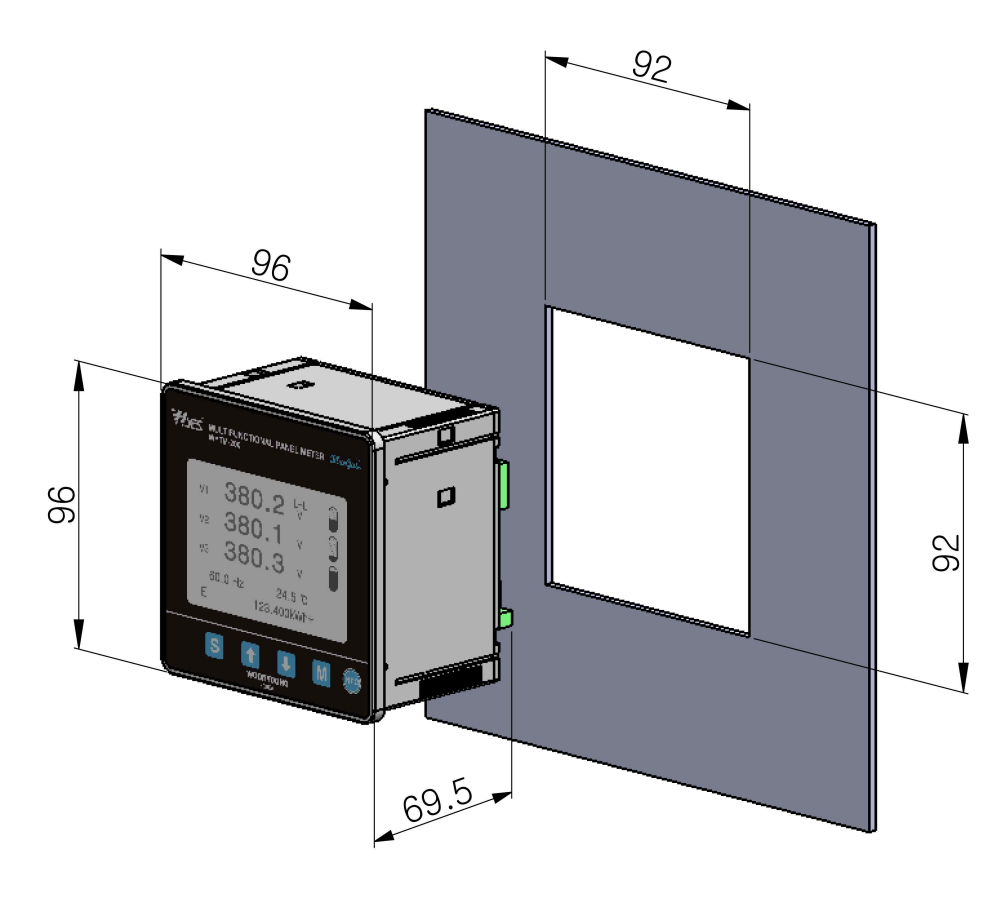

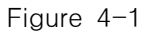

전자기 간섭을 일으킬 수 있는 시스템에 가까이 있지 않도록 하십시오. 또한 60Hz 미만의 주파수에서 가속도가 1g (9.81m / s2)보다 큰 기계적 진동을 피해 주십시오.

## WWOONYOUNG

Â

#### 4.2 제품 취부방법 (Mounting)

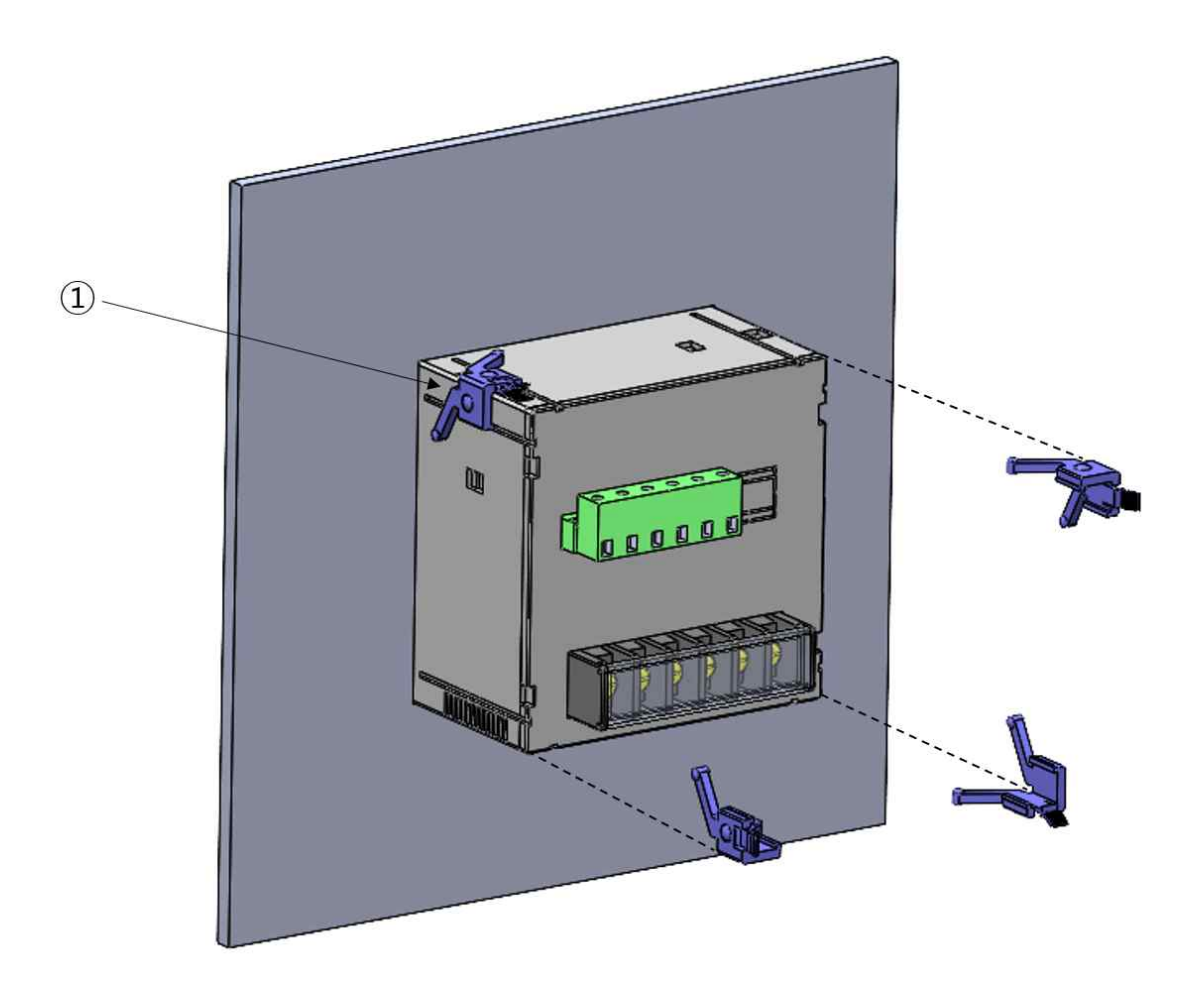

기기가 전면 패널에 단단히 고정 되도록 하려면 장치를 전면에서 장착 슬롯에 밀어 넣은 다음 제공된 4개의 클램프로 뒤에서 고정해야 합니다.

#### 기기를 고정 시키려면 아래 순서와 같이 하십시오.

- 1. 기기를 앞면에서 장착 슬롯에 밀어 넣어 고정하십시오.
- 2. 위 Figure 4-2와 같이 기기를 네 개의 클램프로 ①처럼 뒤에서 고정합니다.
- 장치가 단단히 고정 될 때까지 클램프 걸쇠가 딸깍 소리가 안날 때 까지 안쪽 끝까지 밀어 넣어 주십시오.

## WWOONYOUNG .

#### 4.3 후면 단자설명 (Pin assignment)

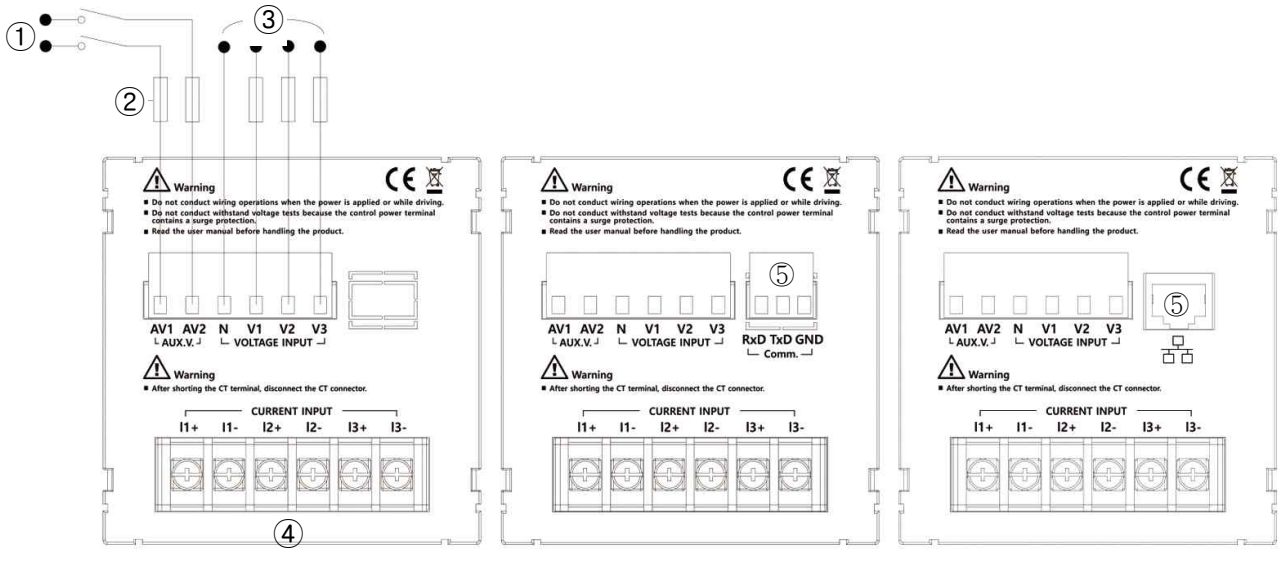

WYTM-210

WYTM-210C

WYTM-210E

- ① Supply voltage range (AUX V.) :
- ② Fuse :
- ③ N, V1, V2, V3
- ④ I1+, I1-, I2+, I2-, I3+, I3-
- ④ Communication RxD, TxD, GND
- ⑤ Communication

0.5A gG / BS88 2A gG / 0.5A class CC Measured Voltage Measured Current + : input

- : output

AC,DC 100~240 V

Communication Terminal option WYTM-210C : RS-485

Communication Terminal option WYTM-210E : Ethernet(RJ-45)

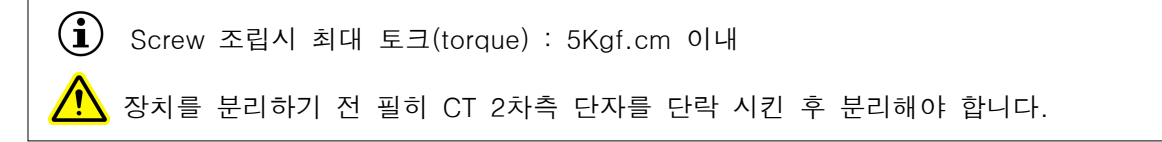

## MOONYOUNG

#### 4.4 설치(Installation)

WYTM-210/210C/210E는 전류 불평형 또는 평형의 부하 그리고 선형, 비선형 부하가 있는 전원선에 2CT, 3CT, 중성선이 있거나 없는 주 전원에 연결 할 수 있습니다.

(i) 변압기를 사용하여 측정 할 때 정확도는 사용되는 변압기 품질(오차등급)에 크게 영향을 받습니다.

4.4.1 외부연결 변류기 (External current transformers) 전류 트랜스포머를 선택할 때 2차측 정격 전류는 1A 또는 5A여야 합니다. 사용가능한 변류기는 당사 카다록 계기용 변성기 목록에서 확인 할 수 있습니다.

#### <u>/i/</u> 위험 : 감전 위험

보조전원(AUX V.) 단자가 분리 되었을 때에는 변류기(CT)만 설치하십시오.

- •배선시 변류기 연결 순서를 필히 확인 하십시오.
- 변류기 2차회로 개방시 단자대에서 매우 높은 전압이 발생할 수 있습니다.

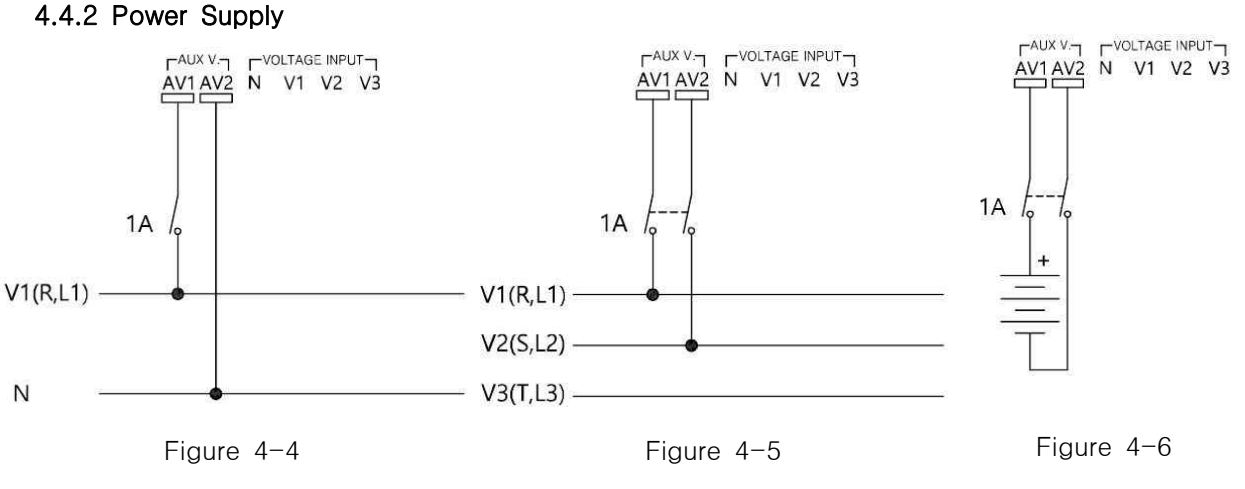

*Line-to-Neutral Voltage* AC Power Supply

Line-to-Line Voltage AC Power Supply

DC Power Supply

## WOONYOUNG

#### 4.4.3 TN Network Direct Star ("3Y") Connection

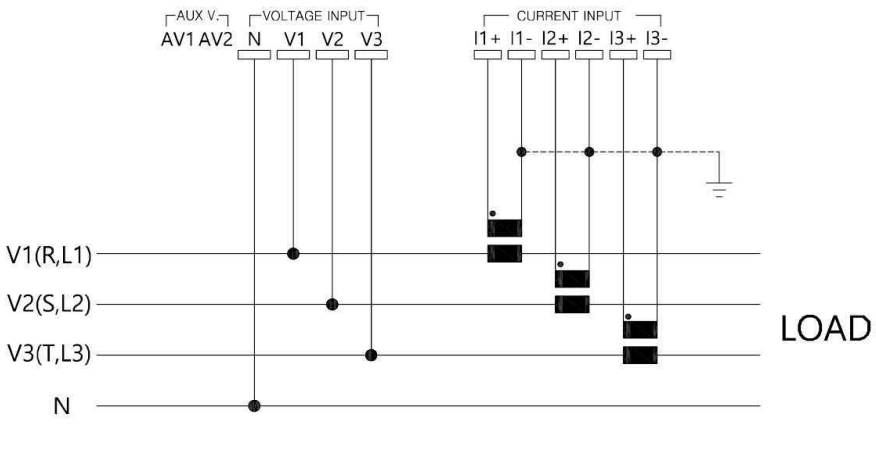

Figure 4-7

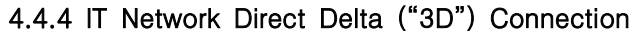

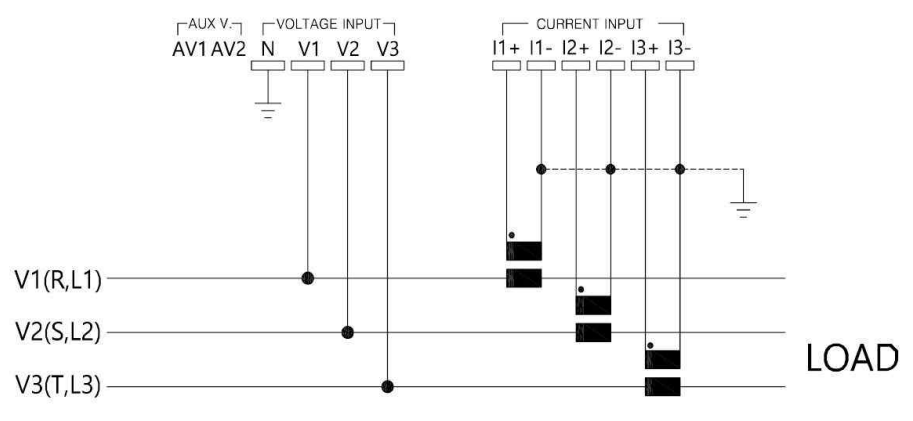

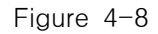

#### 4.4.5 IT Network Direct Delta ("3A") Connection

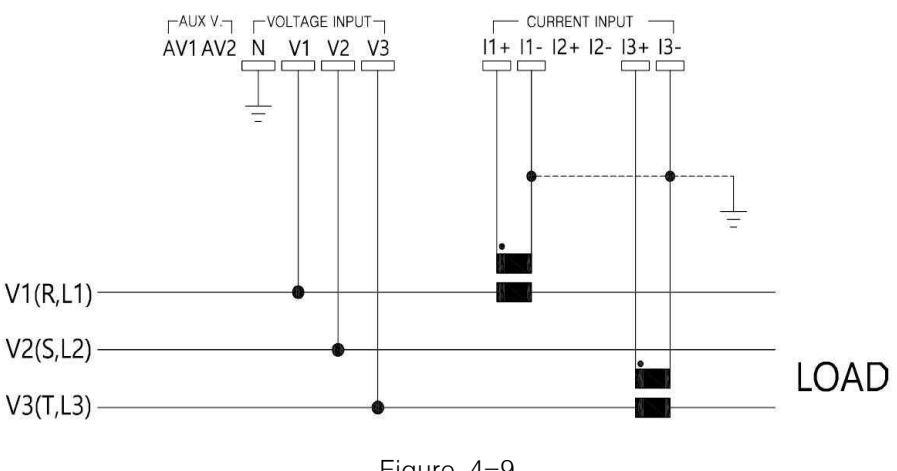

Figure 4-9

## WOONYOUNG -

#### 4.4.6 Single-phase Network ("1P2W") Connection

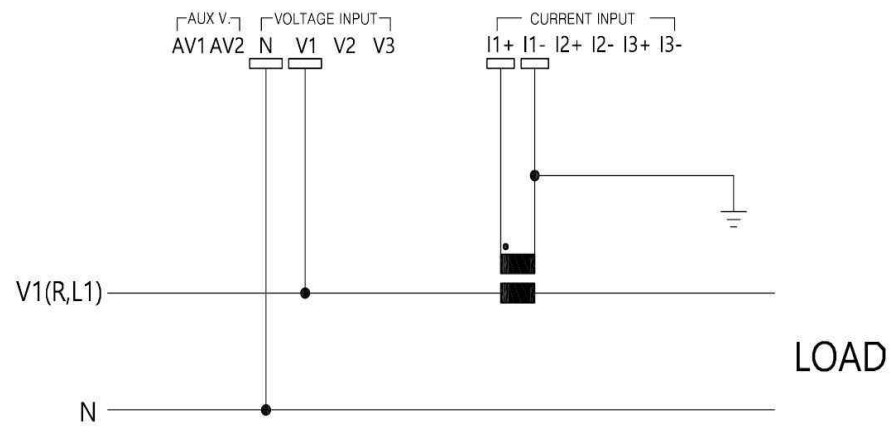

Figure 4-10

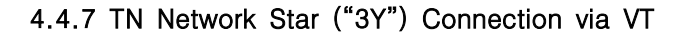

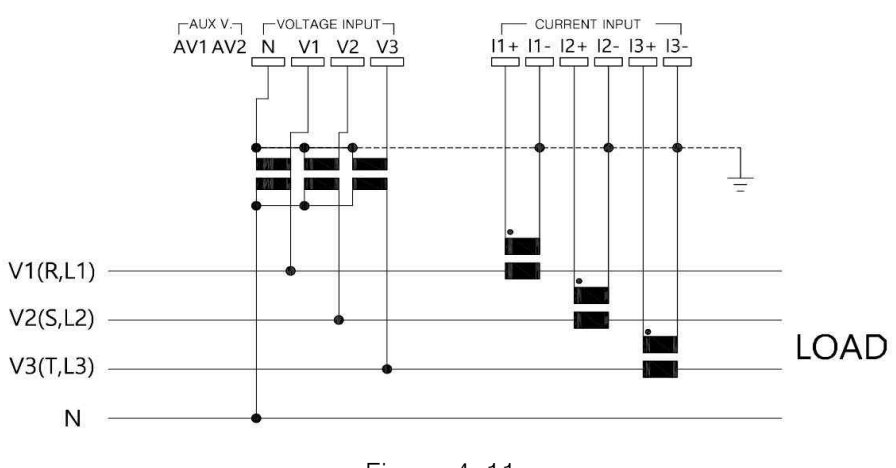

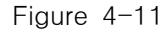

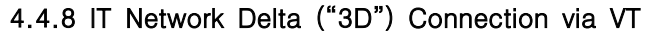

(VT to Line-to-Neutral Primary Voltage)

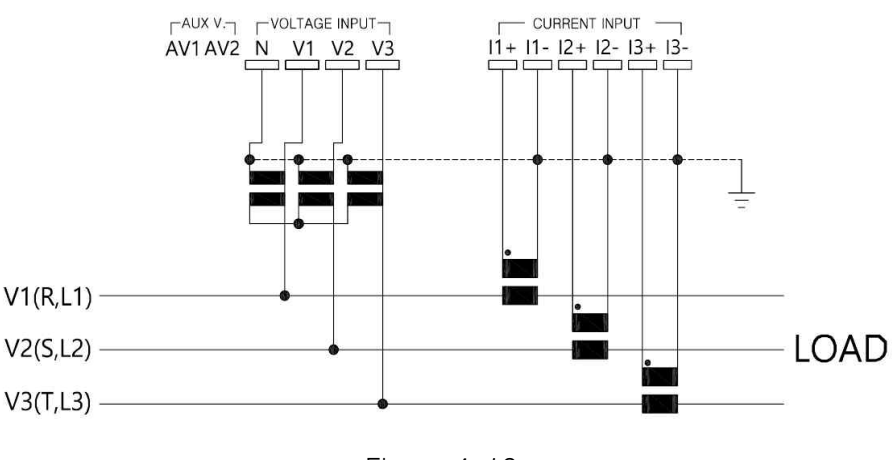

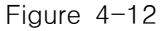

## WOONYOUNG .

#### 4.4.9 IT Network Delta ("3D") Connection via VT

(VT to Line-to-Line Primary Voltage)

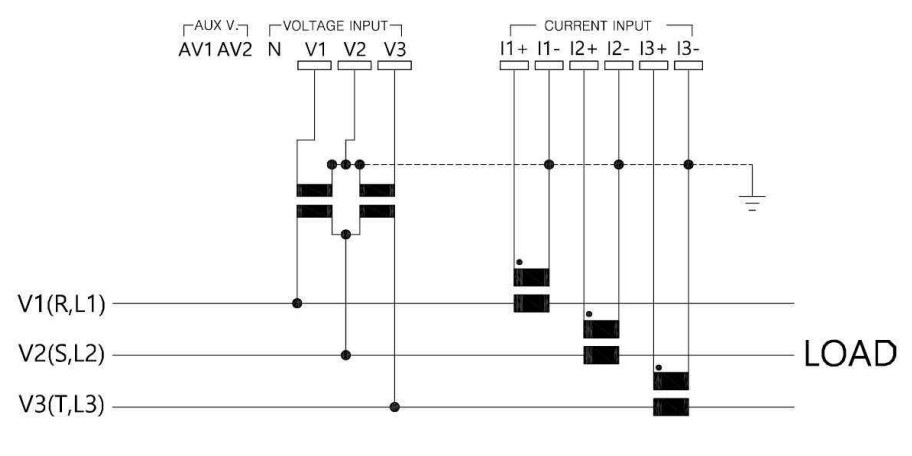

Figure 4-13

#### 4.4.10 IT Network Delta ("3A") Connection via VT

(VT to Line-to-Line Primary Voltage)

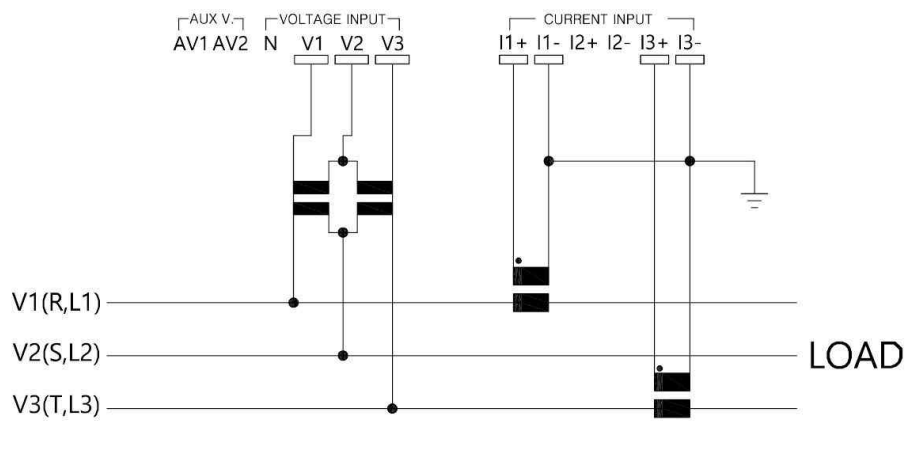

Figure 4-14

WOONYOUNG -

5 설정

5.1 구성

WYTM-210은 다음에서 설명하는 버튼을 이용하여 파라미터 설정 또는 변경, 계측 확인 등을 할 수 있습니다.

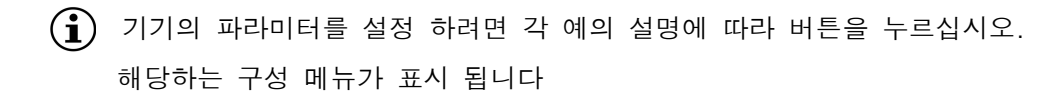

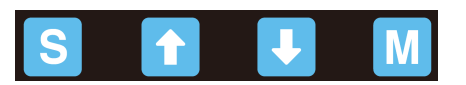

| 버튼 | 설명                                                                     |
|----|------------------------------------------------------------------------|
| S  | •계측모드 → 파라미터 설정 모드 (3초간 길게 누르십시오)<br>•파라미터 설정모드 → 계측 모드 (3초간 길게 누르십시오) |
|    | •계측모드 : 계측요소 변경<br>•파라미터 설정모드 : 파라미터 값 증가                              |
| Ļ  | ·계측모드 : 계측요소 변경<br>·파라미터 설정모드 : 파라미터 값 감소                              |
| Μ  | •계측모드 : 각 계측 요소의 MIN → AVG → MAX<br>•파라미터 설정모드 : 파라미터 값 단위 변경          |

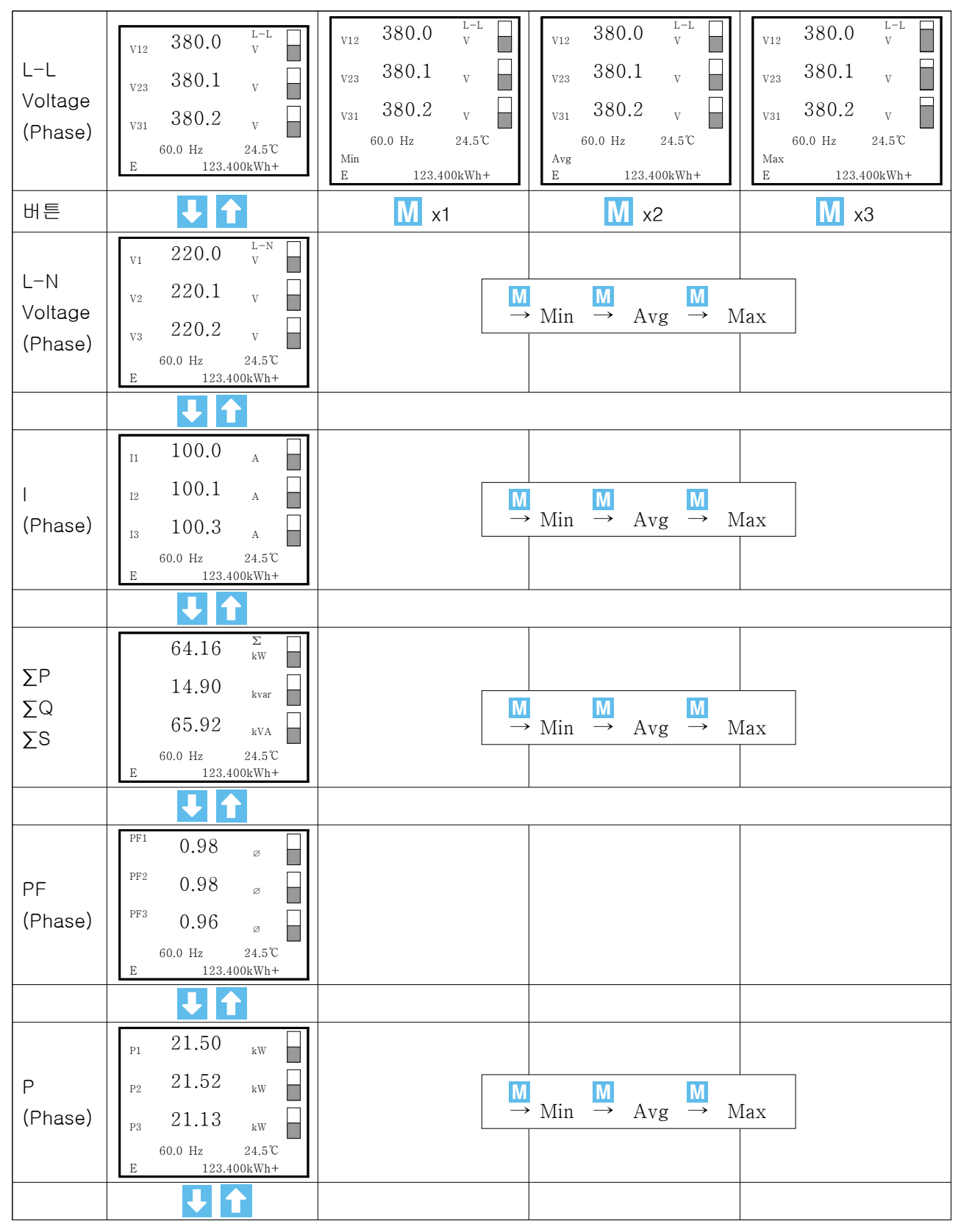

5.2 계측모드 네비게이션 (Connection Type : 3Y)

| Q<br>(Phase)   | Q1 4.365 kvar<br>Q2 4.371 kvar<br>Q3 6.164 kvar<br>60.0 Hz 24.5°C<br>E 123.400kWh+                                                                  |                                                                                       | Min → Avg → Max                                        |
|----------------|----------------------------------------------------------------------------------------------------|---------------------------------------------------------------------------------------|--------------------------------------------------------|
| S<br>(Phase)   | S1       21.93       kVA         S2       21.96       kVA         S3       22.01       kVA         60.0 Hz       24.5°C         E       123.400kWh+ |                                                                                       | $Min \xrightarrow{M} Avg \xrightarrow{M} Max$          |
|                |                                                                                                    |                                                                                       |                                                        |
| THDV           | 1 th<br>100.0 <sup>VHD</sup><br>%<br>9.85 <sup>VTHD</sup><br>60.0 Hz 24.5°C<br>E 123.400kWh+                                                        | 3 th<br>4.32 VHD<br>%<br>9.85 VHD<br>%<br>60.0 Hz 24.5°C<br>E 123.400kWh+             | $ \begin{array}{c ccccccccccccccccccccccccccccccccccc$ |
|                | + 1                                                                                                    | S x n(dn)                                                                             | M x n(up)                                              |
| THDI           | 1 th<br>100.0 <sup>HD</sup><br>%<br>9.85 <sup>ITHD</sup><br>60.0 Hz 24.5°C<br>E 123.400kWh+                                                         | 3 th<br>4.32 <sup>HD</sup><br>9.85 <sup>ITHD</sup><br>60.0 Hz 24.5°C<br>E 123.400kWh+ | $\begin{array}{c ccccccccccccccccccccccccccccccccccc$  |
|                |                                                                                                    | S x n(dn)                                                                             | M x n(up)                                              |
| Custom<br>View | Σ 0.000 var<br>PF Avg<br>Ø<br>I Avg<br>60.0 Hz 24.5℃<br>E 123.400kWh+                                                                               |                                                                                       |                                                        |

※ E(적산 에너지량) 표시변경시 S 버튼을 누르면 요소를 변경할 수 있습니다. (THD-V, THD-I 계측시에는 변경할 수 없습니다.)

#### 5.3 Parameter Setting

S 버튼은 길게(3초간) 누르면 파라미터 설정 모드에 진입 합니다.
 ↓ ↑ 버튼을 이용하여 해당 파라메타 창으로 이동하며 순서는 다음과 같습니다.

버튼 Parameter Setting Page Range Unlock / Lock Page 1 Setup Lock CT Ratio Ļ 5~10,000A / 5A,1A Page 2 Page 3 • VT Ratio Direct, 50V~1,000,000V / 50~500V J. Page 4 • Connection Type **I** 3Y / 3D / 3A / 1P2W Page 5 • Hz Setting Ļ 50Hz / 60Hz J. cos / Pi Page 6 • PF Display Format **I** Page 7 • Averaging Period 1sec~60min Page 8 • Power Display Selector  $\Sigma EP+- / \Sigma ES / \Sigma EQL+- / \Sigma EQC+-$ RS-485(WYTM-210C 지원) Ļ Page 9 Communication Setting Ethernet(WYTM-210E 지원) Ţ Page 10 • Custom View Setting Line1, Line2, Line3 Ţ Page 11 • Contrast Setting 15단계의 밝기 조절 

#### 5.3.1 Setup Lock (Parameter Setting 1)

파라미터의 설정 값이 무단 변경에 대한 보호를 위해 (설정불가) 잠글 수 있습니다. 파라미터 *Setup Lock* 을 제외하고 아무것도 변경 할 수 없습니다.

 S 버튼을 누르면 비밀번호 0 \* \* \* 설정 할 수 있도록 커서가 활성화 됩니다
 ↓ ▲ 버튼으로 숫자를 결정 하고 M 버튼을 누르면 다음 자릿수로 이동합니다.
 4자리 비밀번호 모두 입력 후 M 버튼을 누르면 Setup Lock : Unlockig 으로 커서가 이동 합니다.

↑ 버튼을 눌러 Unlockig → Lockig 으로 변경합니다.

설정 완료되면 <mark>S</mark> 버튼을 눌러 저장합니다.

계속해서 다른 파라메타 창으로 이동 할 때는 👎 🚹 버튼을 이용하여 주십시오.

설정을 완료하고 계측모드로 이동할때는 S 버튼을 길게(3초간) 눌러 주십시오.

| Parameter              |   |
|------------------------|---|
| Setting                | 1 |
| Setup Lock : Unlocking |   |
| * * * *                |   |
|                        |   |

#### 5.3.2 Changing Password (Parameter Setting 1)

파라미터의 설정 값의 무단 변경에 대한 보호를 위한 비밀번호 변경을 할 수 있습니다.

초기 비밀번호인 '0000'을 입력 후 M 버튼을 2~3초 누르면, Changing Password가 활성화 됩니다.

↓ ↑ 버튼으로 숫자를 결정 하고 📶 버튼을 누르면 다음 자릿수로 이동합니다.

4자리 비밀번호 모두 입력 후 M 버튼을 2~3초 누르면 비밀번호 변경 설정이 완료 됩니다. 계속해서 다른 파라메타 창으로 이동 할 때는 ↓ ↑ 버튼을 이용하여 주십시오. 설정을 완료하고 계측모드로 이동 할 때는 5 버튼을 길게(3초간) 눌러 주십시오.

| Parameter              |
|------------------------|
| Setting 1              |
| Setup Lock : Unlocking |
| * * * *                |
| Change : 0 0 0 0       |
| ▲                      |

#### 5.3.3 CT Ratio (Parameter Setting 2)

기기에 연결된 변류기(CT) 1차, 2차의 Ratio를 설정 할 수 있습니다.

S 버튼을 누르면 커서가 활성화 됩니다

↓ ↑ 버튼을 눌러 숫자 증가 또는 감소를 할 수 있으며, M 버튼을 누르면 다음 자릿수 변경 하는데 사용 합니다.

설정 완료되면 <mark>S</mark> 버튼을 눌러 저장합니다.

계속해서 다른 파라메타 창으로 이동 할 때는 🔱 🚹 버튼을 이용하여 주십시오.

설정을 완료하고 계측모드로 이동할때는 S 버튼을 길게(3초간) 눌러 주십시오.

| Parameter                   |
|-----------------------------|
| Setting 2                   |
| CT Ratio                    |
| , _ <u>5</u> A / <u>5</u> A |

#### 5.3.4 VT Ratio (Parameter Setting 3)

기기에 연결된 변압기(VT) 1차, 2차의 Ratio를 설정 할 수 있습니다.

S 버튼을 누르면 커서가 활성화 됩니다

↓ ↑ 버튼을 눌러 숫자 증가 또는 감소를 할 수 있으며, M 버튼을 누르면 다음 자릿수 변경 하는데 사용 합니다.

설정 완료되면 S 버튼을 눌러 저장합니다.

계속해서 다른 파라메타 창으로 이동 할 때는 🚺 🚹 버튼을 이용하여 주십시오. 설정을 완료하고 계측모드로 이동 할 때는 S 버튼을 길게(3초간) 눌러 주십시오.

| Parameter  |
|------------|
| Setting 3  |
| VT Ratio   |
| Direct / V |

#### 5.3.5 Connection Type (Parameter Setting 4)

기기에 연결된 변성기(CT, VT)의 결선 방법을 설정 할 수 있습니다.

S 버튼을 누르면 커서가 활성화 됩니다
 ✔ ▲ 버튼을 눌러 결선 방식을 결정 합니다.
 설정 완료되면 S 버튼을 눌러 저장합니다.
 계속해서 다른 파라메타 창으로 이동 할 때는 ✔ ▲ 버튼을 이용하여 주십시오.
 설정을 완료하고 계측모드로 이동 할 때는 S 버튼을 길게(3초간) 눌러 주십시오.
 (page 13, 14, 15 참조)

| Parameter            |
|----------------------|
| Setting 4            |
| Connection Type : 3Y |
|                      |
|                      |

#### 5.3.6 Frequency Setting (Parameter Setting 5)

VT 단자 입력 주파수를 설정 할 수 있습니다.

S 버튼을 누르면 커서가 활성화 됩니다
 ✔ ▲ 버튼을 눌러 주파수를 결정 합니다.
 설정 완료되면 S 버튼을 눌러 저장합니다.
 계속해서 다른 파라메타 창으로 이동 할 때는 ✔ ▲ 버튼을 이용하여 주십시오.
 설정을 완료하고 계측모드로 이동 할 때는 S 버튼을 길게(3초간) 눌러 주십시오.

| Parameter        |         |   |
|------------------|---------|---|
|                  | Setting | 5 |
| Hz Select : 60Hz |         |   |
|                  |         |   |
|                  |         |   |

5.3.7 PF Display Format (Parameter Setting 6)

기기의 역율 표시방법을 설정 할 수 있습니다.

S 버튼을 누르면 커서가 활성화 됩니다
 ✔ ▲ 버튼을 눌러 역률 표시방법을 결정 합니다.
 설정 완료되면 S 버튼을 눌러 저장합니다.
 계속해서 다른 파라메타 창으로 이동 할 때는 ↓ ▲ 버튼을 이용하여 주십시오.
 설정을 완료하고 계측모드로 이동할때는 S 버튼을 길게(3초간) 눌러 주십시오.

| Parameter         |           |
|-------------------|-----------|
|                   | Setting 6 |
|                   |           |
| PF Display Format | : cos     |

#### 5.3.8 Averaging Period (Parameter Setting 7)

기기에서 Min/Avg/Max 계산을 위한 기간을 설정 할 수 있습니다.

S 버튼을 누르면 커서가 활성화 됩니다
 ✔ ▲ 버튼을 눌러 분 또는 초를 지시하는 커서의 증가 또는 감소를 할 수 있으며, M
 버튼을 누르면 다음 자릿수 이동 하는데 사용 합니다.
 설정 완료되면 S 버튼을 눌러 저장합니다.
 계속해서 다른 파라메타 창으로 이동 할 때는 ↓ ▲ ▲ 버튼을 이용하여 주십시오.
 설정을 완료하고 계측모드로 이동할때는 S 버튼을 길게(3초간) 눌러 주십시오.

| Parameter                      |                                    |
|--------------------------------|------------------------------------|
|                                | Setting 7                          |
| Averaging Period               |                                    |
| U/I Group :<br>P/Q/S Group : _ | m <u>1 0</u> s<br>_ m <u>1 0</u> s |

#### 5.3.9 Power Display Select (Parameter Setting 8)

에너지 미터 표시를 요소별로 활성화 할 수 있으며 선택된 요소만 기기에 표시 됩니다. (선택요소다 다수일 경우 계측모드에서 <mark>S</mark>을 짧게 누르면 활성화 된 에너지 미터의 요소를 변경 할 수 있습니다.)

S 버튼을 누르면 커서가 활성화 됩니다

↓ ↑ 버튼을 눌러 체크 활성화 및 비활성화 할 수 있으며, M 버튼을 누르면 요소로 이동 하는데 사용 합니다.

설정 완료되면 <mark>S</mark> 버튼을 눌러 저장합니다.

계속해서 다른 파라메타 창으로 이동 할 때는 🚺 🚹 버튼을 이용하여 주십시오. 설정을 완료하고 계측모드로 이동할 때는 S 버튼을 길게(3초간) 눌러 주십시오.

| Parameter                              | r                   |                     |
|----------------------------------------|---------------------|---------------------|
| Setting 8                              |                     |                     |
| Power Display S                        | elect               |                     |
| $\bigvee \Sigma EP + \Box \Sigma EP -$ | □∑EQL+              | $\Box \Sigma EQL -$ |
| ⊠∑ES                                   | $\Box \Sigma EQC +$ | □∑EQC-              |
|                                        |                     |                     |

WOONYOUNG\_

5.3.10 Communication setting (Parameter Setting 9) WYTM-210C : RS-485 통신기능을 설정 합니다.

S 버튼을 누르면 커서가 활성화 됩니다
 ↓ ▲ 버튼을 눌러 기기 주소 또는 통신 속도 증가와 감소를 할 수 있으며, M
 버튼을 누르면 다음 자릿수 이동 또는 다른 항목으로 이동 하는데 사용 합니다.
 설정 완료되면 S 버튼을 눌러 저장합니다.
 계속해서 다른 파라메타 창으로 이동 할 때는 ↓ ▲ 버튼을 이용하여 주십시오.
 설정을 완료하고 계측모드로 이동 할 때는 S 버튼을 길게(3초간) 눌러 주십시오.

| Parameter            |  |
|----------------------|--|
| Setting 9            |  |
| Communication config |  |
| Address : 1          |  |
| Rate : 9.6 kbps      |  |

WYTM-210E : Ethernet 통신기능을 설정 합니다.

S 버튼을 누르면 커서가 활성화 됩니다
 ▶ ▲ 바튼을 눌러 기기의 IP 주소를 할당 할 수 있으며, ▶ 버튼을 누르면
 다음 자릿수 이동 또는 다른 항목으로 이동 하는데 사용 합니다.
 설정 완료되면 S 버튼을 눌러 저장합니다.
 계속해서 다른 파라메타 창으로 이동 할 때는 ▶ ▲ 버튼을 이용하여 주십시오.
 설정을 완료하고 계측모드로 이동 할 때는 S 버튼을 길게(3초간) 눌러 주십시오.

| Parameter            |
|----------------------|
| Setting 9            |
| Communication config |
| IP : 1 9 2. 1 6 8    |

WWOONYOUNG\_

5.3.11 Custom View Setting (Parameter Setting 10)

설정하는 부문의 값이 LCD에 표기되도록 설정 할 수 있습니다.

S 버튼을 누르면 커서가 활성화 됩니다
 ✔ ▲ 버튼을 눌러 설정하고자 하는 부문을 선택 할 수 있으며,
 M 버튼을 누르면 다음 자릿수 이동 또는 다른 항목으로 이동 하는데 사용 합니다.
 설정 완료되면 S 버튼을 눌러 저장합니다.
 계속해서 다른 파라메타 창으로 이동 할 때는 ♥ ▲ 버튼을 이용하여 주십시오.
 설정을 완료하고 계측모드로 이동 할 때는 S 버튼을 길게(3초간) 눌러 주십시오.

| Paramet     | ter     |    |
|-------------|---------|----|
|             | Setting | 10 |
| Custom View | Setting |    |
| Line1:      |         |    |
| Line2:      |         |    |
| Line3:      |         |    |

5.3.12 Contrast Setting (Parameter Setting 11)

LCD의 밝기 값을 설정 할 수 있습니다.

S 버튼을 누르면 커서가 활성화 됩니다

↓ ▲ 버튼을 눌러 설정하고자 하는 밝기를 선택 하면 즉시 변환되어 밝기의 정도를 확인 할 수 있으며, 설정 완료되면 S 버튼을 눌러 저장합니다.
 계속해서 다른 파라메타 창으로 이동 할 때는 ↓ ▲ 버튼을 이용하여 주십시오.
 설정을 완료하고 계측모드로 이동 할 때는 S 버튼을 길게(3초간) 눌러 주십시오.

| Parameter                                    |
|----------------------------------------------|
| Setting 11                                   |
| Contrast Setting                             |
| dark             <b> </b>             bright |
| ▲ (I)                                        |

WOONYOUNG\_

### 6. 문제해결 (Trouble-shooting)

WYTM-210/210C/210E이 계측작업 할 때 발생할 수 있는 가능한 문제점 목록을 설명 합니다. 문제를 해결하기 위해 취해야 할 조치와 사용자가 대응해야하는 방법에 대해 설명됩니다.

| 증 상                   | 설명                                                                                            |
|-----------------------|-----------------------------------------------------------------------------------------------|
| 장치 LCD창에 아무 표시가 없습니다. | •전원 공급 장치 확인하여 주십시오.                                                                          |
| Hz 표시되지 않습니다.         | •전압(VT) 입력을 확인 하여 주십시오.                                                                       |
| V(1,2,3) = 0          | ・전압(VT) 입력을 확인 하여 주십시오.                                                                       |
| l(1,2,3) =0 또는 오 표시   | •전류(CT) 입력을 확인 하여 주십시오.<br>•Parameter setting의 CT Ratio을 확인하여 주십시오.                           |
| 전력, 역율 및 에너지의 오 표시    | •전압(VT) 및 전류(CT) 결선방식을 확인 하여 주십시오.                                                            |
| 장치 LCD가 어둡거나 밝습니다.    | • Parameter setting Page 12의 Contrast를 조정하여<br>주십시오.                                          |
| 통신 연결이 안됩니다.          | •통신 단자 결선을 확인하여 주십시오.<br>•LAN Cable에 이상이 있는지 확인하여 주십시오.<br>•Slave ID / IP address를 확인하여 주십시오. |

#### 7 통신(Communication)

#### 7.1 MODBUS (WYTM-210C지원)

- ModBus-RTU(Remote Terminal Unit) Protocol을 사용합니다.
- ModBus-RTU 프로토콜은 Open Protocol 입니다.
- 컴퓨터 또는 기타 호스트가 Master가 되고 WYTM-210이 Slave가 되는 구조를 취합니다.
- Master의 읽기/쓰기 요구에 Slave인 WYTM-210 이 응답합니다.
- 각각의 Slave 간은 절대로 서로 통신 하지 못합니다.
- Slave가 Master와 통신을 시작 할 수 없습니다.

#### 7.2 Ethernet (WYTM-210E 지원)

- ModBus-RTU over TCP/IP Protocol을 사용합니다.
- Modbus RTU message 가 TCP/IP로 wrap 되어 전송되는 것을 말하며, serial lines 대신 network를 통해 전송되게 됩니다.
- Master(Modbus TCP의 Client)는 Slave(Server)와의 Connection을 확립하고, Server는 Client로부터 Connection 확립되면 Server는 Client가 Connection을 Close 할 때까지 Client의 Query(Request)에 응답합니다.
- Server Port 번호는 '502'입니다.

## 8. MODBUS register

| Communication Control | RS-485 / Ethernet                                  |  |  |  |  |
|-----------------------|----------------------------------------------------|--|--|--|--|
| Doud roto             | 4.8kbps, 9.6kbps, 14.4kbps, 19.2kbps, 38.4kbps,    |  |  |  |  |
|                       | 57.6kbps, 115.2kbps                                |  |  |  |  |
| Data frame            | 1 Start bit, 8 Data bit, 1 Stop bit (Total 10 bit) |  |  |  |  |
| Parity                | Non Parity                                         |  |  |  |  |
| Address               | OFF, 1 ~ 255 (Device Setting)                      |  |  |  |  |

#### 8.1 통신프로토콜

다음의 기능들을 사용 할 수 있습니다.

| Function code | Function description   | blocks in registers     |                            |  |  |
|---------------|------------------------|-------------------------|----------------------------|--|--|
| 0×03          | Read Holding Registers | 0x100 Parameter setting |                            |  |  |
|               |                        | 0x200                   | Actual V, I, THD           |  |  |
|               |                        | 0x300                   | Actual PF,cos[ $\varphi$ ] |  |  |
| 0×04          | Read Input Registers   | 0x400                   | Actual P, Q, S             |  |  |
| 0x04          |                        | 0x500                   | Electricity Meter Readings |  |  |
|               |                        | 0x600                   | Harmonic distortion        |  |  |
|               | -                      | 0x800                   | Temp.                      |  |  |

#### 8.2 Read Holding Register (Function code : 0x03)

Query code

| Slave ID Fun | Eurotion | Starting      | Starting Address |    | Quantity of Registers |    | RC |
|--------------|----------|---------------|------------------|----|-----------------------|----|----|
|              | Tunction | Hi            | Lo               | Hi | Lo                    | Hi | Lo |
| 01           | 03       | 3 01 00 00 01 |                  | 01 | 85                    | F6 |    |

Password DATA 불러오기

Slave ID 1번 기기의 Function 03 Data 0x100 Address 부터 1개 읽어오기

Response code

| Slave<br>ID Function | Eurotion | Byte | Da | ata | CF | RC |
|----------------------|----------|------|----|-----|----|----|
|                      | Count    | Hi   | Lo | Hi  | Lo |    |
| 01                   | 03       | 02   | 04 | D2  | ЗA | D9 |

Password는 1234

Slave ID 1번 기기의 Function 03, Address 0x100부터 2 Byte의 DATA는 04D2(1234)

#### 8.2.1 Parameter setting (Holding Register)

기본 주소는 0x100입니다. 모든 레지스터는 읽기(R) / 쓰기(W) 가 가능합니다.

다음 표에 파라미터 변경 설정은 Modbus Function code 0x16 Write Multiple
 Registers 에 의해 수정될 수 있습니다.

| Decimal<br>address | Hex.<br>address | Number of<br>data words | Parameter                                                                                                    | Unit | Register<br>access | Data Type    |
|--------------------|-----------------|-------------------------|----------------------------------------------------------------------------------------------------|------|--------------------|--------------|
| 256                | 0x100           | 1                       | Password                                                                                                    | _    | R                  | unsigned int |
| 257                | 0x101           | 2                       | Primary VT                                                                                                    | V    | R                  | long inverse |
| 259                | 0x103           | 1                       | Secondary VT                                                                                                    | V    | R                  | unsigned int |
| 260                | 0x104           | 1                       | Primary CT                                                                                                    | A    | R                  | unsigned int |
| 261                | 0x105           | 1                       | Secondary CT                                                                                                    | А    | R                  | unsigned int |
| 262                | 0x106           | 1                       | Connection Type<br>3Y = 0<br>3D = 1<br>3A = 2<br>1P2W = 3                                                                                                    | _    | R                  | unsigned int |
| 263                | 0x107           | 1                       | PF Format<br>Cos = 0<br>Pi = 1                                                                                                    | _    | R                  | unsigned int |
| 264                | 0x108           | 1                       | Average Time (U,I)                                                                                                    | sec  | R/W                | unsigned int |
| 265                | 0x109           | 1                       | Average Time (P,Q,S)                                                                                                    | sec  | R/W                | unsigned int |
| 266                | 0x10A           | 1                       | Energy Display<br>Data HI<br>bit 7~0 Reserved<br>Data LOW<br>bit 6 $\Sigma EQC-$<br>bit 5 $\Sigma EQC+$<br>bit 4 $\Sigma EQL-$<br>bit 3 $\Sigma EQL+$<br>bit 2 $\Sigma ES$<br>bit 1 $\Sigma EP-$<br>bit 0 $\Sigma EP+$<br>(0= Disable, 1=Enable) |      | R/W                | binary       |

#### 8.3 Read input Register (Function code : 0x04)

| Decimal<br>address | Hexadecimal<br>address | Number of<br>data words | Parameter  | Unit | Register<br>access | Data Type      |
|--------------------|------------------------|-------------------------|------------|------|--------------------|----------------|
| 512                | 0x200                  | 2                       | $V_1$      | V    | R                  | float inverse  |
| 514                | 0x202                  | 2                       | $V_2$      | V    | R                  | float inverse  |
| 516                | 0x204                  | 2                       | $V_3$      | V    | R                  | float inverse  |
| 518                | 0x206                  | 2                       | ${V}_{12}$ | V    | R                  | float inverse  |
| 520                | 0x208                  | 2                       | $V_{23}$   | V    | R                  | float inverse  |
| 522                | 0x20A                  | 2                       | $V_{31}$   | V    | R                  | float inverse  |
| 524                | 0x20C                  | 2                       | Frequency  | Hz   | R                  | float inverse  |
| 526                | 0x20E                  | 2                       | $I_1$      | А    | R                  | float inverse  |
| 528                | 0x210                  | 2                       | $I_2$      | А    | R                  | float inverse  |
| 530                | 0x212                  | 2                       | $I_3$      | А    | R                  | float inverse  |
| 532                | 0x214                  | 2                       | VTHD       | %    | R                  | float inverse  |
| 534                | 0x216                  | 2                       | ITHD       | %    | R                  | float inverse  |
| 536                | 0x218                  | 2                       | 3PF        |      | R                  | float inverse  |
| 538                | 0x21A                  | 4                       | $\Sigma P$ | W    | R                  | double inverse |
| 542                | 0x21E                  | 4                       | $\Sigma Q$ | var  | R                  | double inverse |
| 546                | 0x222                  | 4                       | $\Sigma S$ | VA   | R                  | double inverse |
| 550                | 0x226                  | 4                       | ∑EP+       | Wh   | R                  | double inverse |
| 554                | 0x22A                  | 4                       | ∑EP-       | Wh   | R                  | double inverse |

#### 8.3.1 Actual Voltage, Current, Frequency, Total Harmonic

| Decimal<br>address | Hexadecimal<br>address | Number of<br>data words | Parameter   | Unit | Register<br>access | Data Type     |
|--------------------|------------------------|-------------------------|-------------|------|--------------------|---------------|
| 768                | 0x300                  | 1                       | $\varphi 1$ |      | R                  | unsigned int  |
| 769                | 0x301                  | 1                       | $\varphi 2$ |      | R                  | unsigned int  |
| 770                | 0x302                  | 1                       | arphi 3     |      | R                  | unsigned int  |
| 771                | 0x303                  | 1                       | 3 arphi     |      | R                  | unsigned int  |
| 772                | 0x304                  | 2                       | $PF_1$      |      | R                  | float inverse |
| 774                | 0x306                  | 2                       | $PF_2$      |      | R                  | float inverse |
| 776                | 0x308                  | 2                       | $PF_3$      |      | R                  | float inverse |
| 778                | 0x30A                  | 2                       | 3PF         |      | R                  | float inverse |

#### 8.3.2 Actual Power factor, $\cos[\varphi]$

#### 8.3.3 Actual Active(P), Reactive(Q), Apparent(S)

| Decimal | Hexadecimal | Number of  | Parameter  | Unit | Register | Data Type      |  |
|---------|-------------|------------|------------|------|----------|----------------|--|
| address | address     | data words | i alametei | Unit | access   | Dala Type      |  |
| 1024    | 0x400       | 4          | $P_1$      | W    | R        | double inverse |  |
| 1028    | 0x404       | 4          | $P_2$      | W    | R        | double inverse |  |
| 1032    | 0x408       | 4          | $P_3$      | W    | R        | double inverse |  |
| 1036    | 0x40C       | 4          | $Q_1$      | var  | R        | double inverse |  |
| 1040    | 0x410       | 4          | $Q_2$      | var  | R        | double inverse |  |
| 1044    | 0x414       | 4          | $Q_3$      | var  | R        | double inverse |  |
| 1048    | 0x418       | 4          | $S_1$      | VA   | R        | double inverse |  |
| 1052    | 0x41C       | 4          | $S_2$      | VA   | R        | double inverse |  |
| 1056    | 0x420       | 4          | $S_3$      | VA   | R        | double inverse |  |
| 1060    | 0x424       | 4          | $\Sigma P$ | W    | R        | double inverse |  |
| 1064    | 0x428       | 4          | $\Sigma Q$ | var  | R        | double inverse |  |
| 1068    | 0x42C       | 4          | $\Sigma S$ | VA   | R        | double inverse |  |

#### 8.3.4 Electricity Meter Readings

| Decimal<br>address | Hexadecimal<br>address | Number of<br>data words | Parameter | Unit | Register<br>access | Data Type      |
|--------------------|------------------------|-------------------------|-----------|------|--------------------|----------------|
| 1280               | 0x500                  | 4                       | ∑EP+      | Wh   | R                  | double inverse |
| 1284               | 0x504                  | 4                       | ∑EP-      | Wh   | R                  | double inverse |
| 1288               | 0x508                  | 4                       | ∑ES       | VAh  | R                  | double inverse |
| 1292               | 0x50C                  | 4                       | ∑EQL+     | varh | R                  | double inverse |
| 1296               | 0x510                  | 4                       | ∑EQL-     | varh | R                  | double inverse |
| 1300               | 0x514                  | 4                       | ∑EQC+     | varh | R                  | double inverse |
| 1304               | 0x518                  | 4                       | ∑EQC-     | varh | R                  | double inverse |

#### 8.3.5 Actual harmonics

| Decimal<br>address | Hexadecimal<br>address | Number of<br>data words | Parameter           | Unit | Register<br>access | Data Type     |
|--------------------|------------------------|-------------------------|---------------------|------|--------------------|---------------|
| 1536               | 0x600                  | 2                       | $\Sigma V_{h1}$     | %    | R                  | float inverse |
| •                  | •                      | 2                       | •                   | %    | R                  | float inverse |
| 1632               | 0x662                  | 2                       | $\varSigma V_{h48}$ | %    | R                  | float inverse |
| 1792               | 0x700                  | 2                       | $\Sigma I_{h1}$     | %    | R                  | float inverse |
| •                  | •                      | 2                       | •                   | %    | R                  | float inverse |
| 1888               | 0x762                  | 2                       | $\Sigma I_{h48}$    | %    | R                  | float inverse |

#### 8.3.6 Temp.

| Decimal | Hexadecimal | Number of  | Parameter | Unit | Register | Data Type     |
|---------|-------------|------------|-----------|------|----------|---------------|
| address | address     | data words |           |      | access   | Data Typo     |
| 2048    | 0x800       | 2          | Temp.     | °C   | R        | float inverse |

#### 8.3.7 Min/Avg/Max Voltage, Current

| Decimal<br>address | Hexadecimal<br>address | Number of<br>data words | Parameter         | Unit | Register<br>access | Data Type     |
|--------------------|------------------------|-------------------------|-------------------|------|--------------------|---------------|
| 2304               | 0x900                  | 2                       | $V_{1Min}$        | V    | R                  | float inverse |
| 2306               | 0x902                  | 2                       | $V_{1Avg}$        | V    | R                  | float inverse |
| 2308               | 0x904                  | 2                       | $V_{1\ Max}$      | V    | R                  | float inverse |
| 2310               | 0x906                  | 2                       | $V_{2\ Min}$      | V    | R                  | float inverse |
| 2312               | 0x908                  | 2                       | $V_{2\;Avg}$      | V    | R                  | float inverse |
| 2314               | 0x90A                  | 2                       | $V_{2\ Max}$      | V    | R                  | float inverse |
| 2316               | 0x90C                  | 2                       | $V_{3\ Min}$      | V    | R                  | float inverse |
| 2318               | 0x90E                  | 2                       | $V_{3Avg}$        | V    | R                  | float inverse |
| 2320               | 0x910                  | 2                       | $V_{3\ Max}$      | V    | R                  | float inverse |
| 2322               | 0x912                  | 2                       | $V_{12\;Min}$     | V    | R                  | float inverse |
| 2324               | 0x914                  | 2                       | $V_{12\;Avg}$     | V    | R                  | float inverse |
| 2326               | 0x916                  | 2                       | $V_{12\;Max}$     | V    | R                  | float inverse |
| 2328               | 0x918                  | 2                       | $V_{23\;Min}$     | V    | R                  | float inverse |
| 2330               | 0x91A                  | 2                       | $V_{23Avg}$       | V    | R                  | float inverse |
| 2332               | 0x91C                  | 2                       | $V_{23\ Max}$     | V    | R                  | float inverse |
| 2334               | 0x91E                  | 2                       | $V_{31\ Min}$     | V    | R                  | float inverse |
| 2336               | 0x920                  | 2                       | $V_{31Avg}$       | V    | R                  | float inverse |
| 2338               | 0x922                  | 2                       | $V_{31\ Max}$     | V    | R                  | float inverse |
| 2340               | 0x924                  | 2                       | $I_{1Min}$        | А    | R                  | float inverse |
| 2342               | 0x926                  | 2                       | $I_{1Avg}$        | А    | R                  | float inverse |
| 2344               | 0x928                  | 2                       | $I_{1\ Max}$      | А    | R                  | float inverse |
| 2346               | 0x92A                  | 2                       | $I_{2Min}$        | А    | R                  | float inverse |
| 2348               | 0x92C                  | 2                       | $I_{2Avg}$        | А    | R                  | float inverse |
| 2350               | 0x92E                  | 2                       | $I_{2Max}$        | A    | R                  | float inverse |
| 2352               | 0x930                  | 2                       | $I_{3 Min}$       | А    | R                  | float inverse |
| 2354               | 0x932                  | 2                       | $I_{3Avg}$        | А    | R                  | float inverse |
| 2356               | 0x934                  | 2                       | I <sub>3Max</sub> | А    | R                  | float inverse |

| Decimal | Hexadecimal | Number of  | Paramotor        | Unit | Register | Data Type      |
|---------|-------------|------------|------------------|------|----------|----------------|
| address | address     | data words | Falameter        |      | access   | Data Type      |
| 4864    | 0x1300      | 4          | $P_{1Min}$       | W    | R        | double inverse |
| 4868    | 0x1304      | 4          | $P_{1Avg}$       | W    | R        | double inverse |
| 4872    | 0x1308      | 4          | $P_{1Max}$       | W    | R        | double inverse |
| 4876    | 0x130C      | 4          | $P_{2Min}$       | W    | R        | double inverse |
| 4880    | 0x1310      | 4          | $P_{2Avg}$       | W    | R        | double inverse |
| 4884    | 0x1314      | 4          | $P_{2Max}$       | W    | R        | double inverse |
| 4888    | 0x1318      | 4          | $P_{3Min}$       | W    | R        | double inverse |
| 4892    | 0x131C      | 4          | $P_{3Avg}$       | W    | R        | double inverse |
| 4896    | 0x1320      | 4          | $P_{3Max}$       | W    | R        | double inverse |
| 4900    | 0x1324      | 4          | $Q_{1Min}$       | var  | R        | double inverse |
| 4904    | 0x1328      | 4          |                  | var  | R        | double inverse |
| 4908    | 0x132C      | 4          |                  | var  | R        | double inverse |
| 4912    | 0x1330      | 4          | $Q_{2Min}$       | var  | R        | double inverse |
| 4916    | 0x1334      | 4          |                  | var  | R        | double inverse |
| 4920    | 0x1338      | 4          |                  | var  | R        | double inverse |
| 4924    | 0x133C      | 4          | $Q_{3Min}$       | var  | R        | double inverse |
| 4928    | 0x1340      | 4          |                  | var  | R        | double inverse |
| 4932    | 0x1344      | 4          |                  | var  | R        | double inverse |
| 4936    | 0x1348      | 4          | $S_{1Min}$       | VA   | R        | double inverse |
| 4940    | 0x134C      | 4          |                  | VA   | R        | double inverse |
| 4944    | 0x1350      | 4          |                  | VA   | R        | double inverse |
| 4948    | 0x1354      | 4          | $S_{2Min}$       | VA   | R        | double inverse |
| 4952    | 0x1358      | 4          |                  | VA   | R        | double inverse |
| 4956    | 0x135C      | 4          |                  | VA   | R        | double inverse |
| 4960    | 0x1360      | 4          | $S_{3Min}$       | VA   | R        | double inverse |
| 4964    | 0x1364      | 4          |                  | VA   | R        | double inverse |
| 4968    | 0x1368      | 4          |                  | VA   | R        | double inverse |
| 4972    | 0x136C      | 4          | $\Sigma P_{Min}$ | W    | R        | double inverse |
| 4976    | 0x1370      | 4          |                  | W    | R        | double inverse |
| 4980    | 0x1374      | 4          |                  | W    | R        | double inverse |
| 4984    | 0x1378      | 4          | $\Sigma Q_{Min}$ | var  | R        | double inverse |
| 4988    | 0x137C      | 4          |                  | var  | R        | double inverse |
| 4992    | 0x1380      | 4          |                  | var  | R        | double inverse |
| 4996    | 0x1384      | 4          | $\Sigma S_{Min}$ | VA   | R        | double inverse |
| 5000    | 0x1388      | 4          |                  | VA   | R        | double inverse |
| 5004    | 0x138C      | 4          |                  | VA   | R        | double inverse |

#### 8.3.9 Min/Avg/Max Active(P), Reactive(Q), Apparent(S)

## W woonyoung